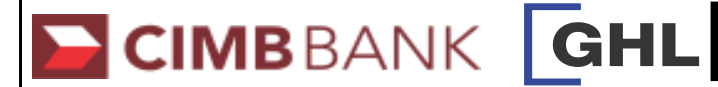

| SMP SALE                                                                                                    | SMP SALE - cont                                                                                                    | VOID                                                                                                    | SETTLEMENT                                                                                                    |
|----------------------------------------------------------------------------------------------------|----------------------------------------------------------------------------------------------------|----------------------------------------------------------------------------------------------------|----------------------------------------------------------------------------------------------------|
| Terminal Display User- Action                                                                                                    | Terminal Display User- Action                                                                                                    | Terminal Display User- Action                                                                                                    | Terminal Display User- Action                                                                                  |
| CIMBBANK<br>Sale<br>SMP Sale<br>SMP Top up<br>F4<br>I. Press F3 for SMP Sale<br>F3<br>F4                                                                                             | Odometer:                                                                                                    | VoidF1SettlementF2Batch TotalsF3Txn ReviewF4                                                                                                    | VoidF1SettlementF2Batch TotalsF3Txn ReviewF4F2for Settlement                                                   |
| Sale<br>Insert/Swipe/Enter<br>Card No:<br>F3<br>F4<br>2. Insert Vehicle SMP Card                                                                                                    | GST No:<br>F1<br>F2<br>F3<br>F4<br>F4<br>F1. Key in GST No and<br>press ENTER (If no GST<br>No, press ENTER)                                              | Void<br>Host:     Prev<br>Next     F1<br>F2       Slct     F3<br>Exit       F4   2. Press F2 to find host<br>SMP then press F3<br>to select          | Settlement     Yes     F1       All Host?     No     F2       F3     F4   2. Press F1 for Settlement all host. |
| Sale<br>Please Remove Card F1 F2 F3 F3 F4 S. Remove Vehicle SMP card                                                                                                    | Processing                                                                                                    | Void<br>F1<br>F2<br>F3<br>F4<br>S . Key in password and<br>press ENTER                                                                               | Settlement     F1       F2     3 . Key in password and press ENTER       Merch password:     F4                |
| Sale<br>Please Insert/Swipe<br>Driver Card<br>F3<br>F4<br>4. Insert Driver SMP Card                                                                                                  | Sale     SMARTPAY       F1     F2       F3     F3       Printing     F4         13. Transaction approved.       Receipt printed out       (Merchant copy) | Void     F1       F2     F3       F4     F4                                                                                                    | Settlement<br>F1<br>F2<br>F3<br>F4<br>4. Communicating with host<br>for processing                             |
| Sale<br>Enter PIN<br>F2<br>F3<br>F4<br>5. Key in Pin and press<br>ENTER                                                                                                    | Sale     Yes     F1       Print Cust Copy     No     F2       F3     F4         14. Select F1     Yes to print customer copy                              | Void<br>SMARTPAY<br>Sale<br>XXXXXXXXXXX<br>RM 10.00Prev<br>Prev<br>Next<br>Slct<br>ExitF1<br>F2<br>F3<br>F45. PressF3<br>to select5. PressF3<br>F4F4 | Printing                                                                                                    |
| Pis slct Product<br>#1/2     Prev     F1       01. DIESEL<br>02. DIESEL (EUROS)<br>03. PRIMAX 95     Nxt     F2       03. PRIMAX 95     F3     F3       04. PRIMAX 97     F4     F4  |                                                                                                    | Void<br>Insert/Swipe/Enter<br>Card No:<br>F3<br>F4<br>6. Insert vehicle SMP card                                                                     |                                                                                                    |
| Pis sict Product<br>#2/2<br>06. KEDAI MESRA<br>07. NGV Prev<br>Nxt<br>F2<br>F3<br>F4<br>F4<br>F3                                                                                     |                                                                                                    | Void<br>Transaction Approved<br>F3<br>F4<br>F1<br>F2<br>F3<br>F4<br>F1<br>F2<br>F3<br>F4<br>F1<br>F2<br>F3<br>F4                                     |                                                                                                    |
| Sale SMARTPAY<br>Amt: RM 10.00                                                                                                    |                                                                                                    | Void     Yes     F1       No     F2     F3       Print Cust Copy     F4   8. Select F1 Yes to print customer copy                                    |                                                                                                    |
| Pis sict Product<br>#1/2     Prev     F1       01. DIESEL<br>02. DIESEL (EUROS)<br>03. PRIMAX 95     Nxt     F2       04. PRIMAX 95     F3     F3       05. LUBRICANT     Ext     F4 |                                                                                                    |                                                                                                    |                                                                                                    |